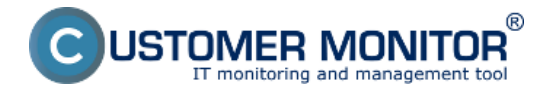

Upozornenia o preťažení serverov, počítačov a priebeh zaťaženia až s dvojmesačnou históriou je možné získať z Watches. V tomto článku vám poradíme ako nastaviť sledovanie s notifikáciou zo zaťaženia CPU, obsadenia RAM a zaťaženia diskov

Doporučenie : Ak ste s C-Monitor konzolou ešte nepracovali, prečítajte si <u>Úvod do nastavenia</u> <u>Watchov, podmienok, akcií</u> [1]

Preskočiť na <u>Príklad nastavenia sledovania preťaženia cez CM portál (pre všetky typy OS)</u> Preskočiť na <u>Zobrazenie aktuálneho stavu a histórie o preťažení na CM portáli</u>

# Príklad nastavenia sledovania preťaženia cez C-Monitor Console na Windows

Vytvorte watch na kontrolu Pretazenia servera. Ako prvú podmienku zvoľte Memory usage.

| watch wizard                                                                                                    |                                                                                                    |                                                                                                    |  |  |  |  |  |
|----------------------------------------------------------------------------------------------------|----------------------------------------------------------------------------------------------------|----------------------------------------------------------------------------------------------------|--|--|--|--|--|
| Add condition for "Pret'aženie servera"                                                                                                    |                                                                                                    |                                                                                                    |  |  |  |  |  |
| Performance  Memory usage CPU usage Disk usage Disk read / write queue length Network adapter usage Process usage (memory, CPU) Performance counters Transfered speed in LAN, Harddrives Transfered speed of FTP Internet IP trafic (transfer speed) Internet IP transfered data Preddefined performance templates  Check accessibility Ping SMTP POP3 HTTP, HTTPS Exists directory Accessible directory Current IP Network presented (active any network adapter) | Health of systems         EventLog Events Count<br>(for Windows Vista and newer)         Free space on disk         Service status         Loaded Device Driver         Running process         E-Mail looping test (SMTP -> POP3)         Ping RTT (response time)         Ping packet loss         File size         File size in directory         Windows running time         Hardware Monitoring         HV monitoring of server<br>(HP, DELL, FUUTSU)         LINUX monitoring         Environment Monitoring (http)         Preddefined health templates | Security <ul> <li>Running user process</li> <li>Unauthorized admin process</li> <li>LoggedOn user</li> </ul> <li>Time limitations <ul> <li>Day of Week</li> <li>Time</li> <li>Day of Week</li> <li>Time Range</li> </ul> </li> <li>SNMP <ul> <li>CHAT Variable</li> <li>CHAT Numeric Variable</li> <li>CHAT Vector Variable</li> <li>CHAT Vector Variable</li> <li>Watch state</li> </ul> </li> |  |  |  |  |  |

Obrázok: Pridanie memory usage

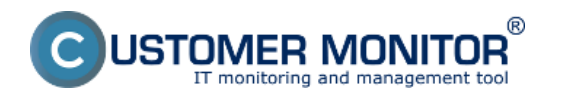

Zverejnené na Customer Monitor (https://www.customermonitor.sk)

v Memory type zvoľte Total memory usage, operátor na < a hodnotu 99%. Vysoká hodnota je zvolená z predpokladu, že v normálnom stave by obsadenie RAM nemalo byť trvalo vysoké. Hodnotu zmeny (If value changes more than) zvoľte napr.na 2-5%. Do CM serveru sa posiela každá hodnota, ktorá dosiahla zmenu o počet zvolených percent. Aby sme zbytočne server nezahlcovali, je vhodné zvoliť vyššie číslo, ale tak, aby zobrazenie na CM portáli ukázalo podstatné zmeny sledovaného parametra.

## Memory usage

| Memory Typ<br>Used Tota                                 | be<br>I Memory Size                                |                   | •     |                 |  |
|---------------------------------------------------------|----------------------------------------------------|-------------------|-------|-----------------|--|
| Operator<br>< 🗸                                         | Memory Size<br>99                                  | Unit<br>%         | •     |                 |  |
| ● <b>Value fro</b><br>● If value<br>● Always<br>● Never | o <b>m this conditio</b><br>e changes more th<br>s | n send to<br>an 2 | CM se | <b>ver</b><br>% |  |
| 🔲 Assess t                                              | he state of watch                                  |                   |       |                 |  |

Obrázok: Parametre pre Memory usage

Kliknite na Next a potom na Add condition, kde vyberte CPU usage. V ďalšom okne zvoľte operátor na < a hodnotu 99%. Vysoká hodnota je zvolená z predpokladu, že v normálnom stave by zaťaženie CPU nemalo byť trvalo vysoké. Hodnotu zmeny (If value changes more than) zvoľte napr. 2%. Do CM serveru sa posiela každá hodnota, ktorá dosiahla zmenu o počet zvolených percent. Aby sme zbytočne server nezahlcovali, je vhodné zvoliť vyššie číslo, ale tak, aby zobrazenie na CM portáli ukázalo podstatné zmeny sledovaného parametra.

## CPU Usage

| CPU Usage Op<br>System - <                                     | perator Usage in %<br>▼ 99   |     |
|----------------------------------------------------------------|------------------------------|-----|
| • <b>Value from this conditi</b><br>() If value changes more t | ion send to CM ser<br>than 2 | ver |
| <ul> <li>Always</li> <li>Never</li> </ul>                      |                              |     |
| Assess the state of watch                                      | n                            |     |

Obrázok: Parametre pre CPU usage

Kliknite na Next a pridajte podmienku Disk Usage. V nasledujúcom okne zvoľte operátor na < a

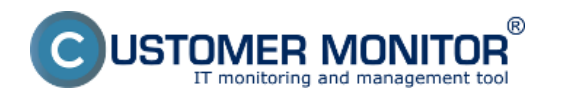

Zverejnené na Customer Monitor (https://www.customermonitor.sk)

hodnotu 95%. Vysoká hodnota je zvolená z predpokladu, že v normálnom stave by zaťaženie disku nemalo byť trvalo vysoké. Hodnotu zmeny zvoľte napr. 5%. Do CM serveru sa posiela každá hodnota, ktorá dosiahla zmenu o počet zvolených percent. Aby sme zbytočne server nezahlcovali, je vhodné zvoliť vyššie číslo, ale tak, aby zobrazenie na CM portáli ukázalo podstatné zmeny sledovaného parametra.

## **Disk Usage**

| Operator    | Usage in %<br>95    |                   |
|-------------|---------------------|-------------------|
| Value fro   | m this condition s  | send to CM server |
| ) If value  | e changes more than | 5                 |
| Always      |                     |                   |
| Never       |                     |                   |
| 🗖 Assess ti | he state of watch   |                   |

Obrázok: Parametre pre Disk usage

Po vložení podmienok je vhodné zaškrtnúť Delay for False. Nastavenie oneskorenia poslania oznámení sa nastavuje z dôvodu neupozorňovania na stav Fail okamžite pri každom vyššom zaťažení servera. Je pravdepodobné, že server občas využije maximum z hardvérových prostriedkov, ako napr. pri práci s väčším objemom súborov, pri spustení niektorých programov a pod. Tento stav by ale nemal trvať príliš dlho. Dĺžku oneskorenia poslania oznámenia nastavte s ohľadom na bežiace procesy a využití samotného servera

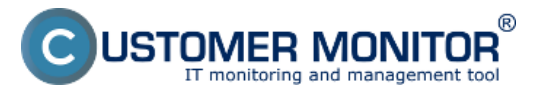

- 0

Zverejnené na Customer Monitor (https://www.customermonitor.sk)

Watch Wizard

| С                                                                    | onditions for "Preťaženie servera"                                                                                                    |  |  |  |  |
|----------------------------------------------------------------------|----------------------------------------------------------------------------------------------------|--|--|--|--|
| 1                                                                    | Used Total Memory Size < 99%<br>Check on each watch state evaluation<br>Value will be sent to CM Server only if change to last sent value is more than 2 |  |  |  |  |
| 2                                                                    | CPU Usage System < 99%<br>Check on each watch state evaluation<br>Value will be sent to CM Server only if change to last sent value is more than 2       |  |  |  |  |
| 3                                                                    | Disk Usage < 95%<br>Check on each watch state evaluation<br>Value will be sent to CM Server only if change to last sent value is more than 5             |  |  |  |  |
|                                                                      | Add Condition Delete Condition                                                                                                    |  |  |  |  |
|                                                                      | of watch is DK if all conditions are true  FAIL · if at least one condition is false                                                                     |  |  |  |  |
| Shc                                                                  | Nay for FAIL state. Conditions for FAIL state must be met at least                                                                                       |  |  |  |  |
| Note: Watches are active from 5 min after the operating system start |                                                                                                    |  |  |  |  |
| < B                                                                  | Back Next > Skip Actions >> Cancel                                                                                                    |  |  |  |  |

Obrázok: Podmienky watchu preťaženia servera

Po kliknutí na Finish je nastavenie watchu dokončená. Pokiaľ zvolíte watch ako Enabled, tak si jeho stav môžete pozrieť priamo v C-Monitor konzole na PC, v ľavom hornom menu watches state

# Príklad nastavenia sledovania preťaženia cez CM portál (pre všetky typy OS)

Vytvorenie watchu je možné nastaviť aj bez priameho prístupu na PC pomocou pridania cez CM portál. Po prihlásení do CM portálu otvorte Admin zónu a v ľavom menu Watches - Nastavenia. V hornom filtri zadajte parametre hľadaného počítača. Po jeho vyfiltrovaní sa zobrazí PC/server aj s už existujúcimi watchami, pokiaľ existujú. Po kliknutí na Display watches sa dostanete k možnosti pridať

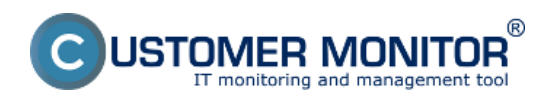

Zverejnené na Customer Monitor (https://www.customermonitor.sk)

| C                 | DESK 1                                            | -          | Admin zó  | см і        | T monitoring       | CDESK               |                          |          |         | Slovensky                  | Kredit - I | Manual Op             | erátor: Meno C           | xperátora 🗸      |    |
|-------------------|---------------------------------------------------|------------|-----------|-------------|--------------------|---------------------|--------------------------|----------|---------|----------------------------|------------|-----------------------|--------------------------|------------------|----|
| <u>5</u> 29       | C-Monitor klient 4                                | 0          | ) Wat     | ches - nas  | tavenia            |                     |                          |          |         |                            |            |                       |                          |                  |    |
| Oblibere          | C <sup>e</sup> Nastavenia C-Monitora              | Spo<br>No. | teënost"  | sed         | Polital & Uniestne | nte 6830            | Použivatel               | Operátor | Hadat   | Jednoduché     Textilizati |            |                       |                          | Previous         | ł. |
| 8                 | 🔝 Rezvity a stav üleh                             |            | ov vieces |             | C Len apparte W    | notes 🗆 Less        | nine positice            |          |         | U REDIFIER                 |            |                       |                          |                  |    |
| Haved mer         | 🚽 🚭 Waithes-nastavenia 🔒                          | ١.         | C 10 10   | Mana a sist | Iteria eta onia    | Buchestor           | Enclose of               |          | Matcheo |                            | Annulase   | Hannah                | Basil college            | an associate inc | 1  |
| 55                | <ul> <li>Aktualizácia C-Monitor Idieni</li> </ul> | <b>^</b>   | CHHU      | HAND V SHEE | Unieseitene        | POLENder            | speechose                |          | watches |                            | na PC      | odoslané<br>watches z | spojenie s               |                  | •  |
| Postivated        | E Verzie                                          |            |           |             |                    |                     |                          |          |         |                            |            | PC do CII             |                          |                  | _  |
| -                 | C Licence                                         |            | SCHHOLS   | HP1000P     | prenouny BA        | Paulo               | SCAL IT Services, s.r.s. |          |         |                            | Ano        | 10.06/04              | 10. Apr 2012<br>10:27:10 | Congley war      |    |
|                   | Summer superior                                   |            | 1/1 -     | > 20        | · Zobrazujem pok   | ažky 1 - 1 z celkow | ého počtu 1 položiek     |          |         |                            |            |                       | _                        | DAY PRIMA        |    |
|                   |                                                   |            |           |             |                    |                     |                          |          |         |                            |            |                       |                          |                  |    |
| ~~~               |                                                   |            |           |             |                    |                     |                          |          |         |                            |            |                       |                          |                  |    |
| naistraje         |                                                   |            |           |             |                    |                     |                          |          |         |                            |            |                       |                          |                  |    |
| C                 |                                                   |            |           |             |                    |                     |                          |          |         |                            |            |                       |                          |                  |    |
| C-Monitor<br>Ment |                                                   |            |           |             |                    |                     |                          |          |         |                            |            |                       |                          |                  |    |
|                   |                                                   |            |           |             |                    |                     |                          |          |         |                            |            |                       |                          |                  |    |

#### Obrázok: Pridanie watchu cez CM portál

| Kukpite na Add watch pre pridanie watchu                                                                                   |                                        |                               |          |        |                                                 |                              |                              |                     |
|----------------------------------------------------------------------------------------------------|----------------------------------------|-------------------------------|----------|--------|-------------------------------------------------|------------------------------|------------------------------|---------------------|
| 🕅 Watches - na                                                                                                    | stavenia                               |                               |          |        |                                                 |                              |                              |                     |
| Spoločnosť seal<br>Názov Watchu                                                                                            | Počitač & Umiestnenie 6930             | Použivatef<br>online počitače | Operátor | Hfadaf | <ul> <li>Jednoduc</li> <li>Rozšírené</li> </ul> | thé<br>é                     |                              | Previous<br>Watches |
| Zoznam watches odosielaných z počítača SEANB02 / HP6930P / Pavol / prenosny BA     Pridanie watchu      Add watch     Book |                                        |                               |          |        |                                                 |                              |                              |                     |
| <ul> <li>Watch name</li> </ul>                                                                                             | State                                  | Cond                          | ations   |        | Min,<br>change<br>value                         | Delay for<br>FAILED<br>state | Start / Repeat / End actions |                     |
|                                                                                                    | - Zobrazujem položio: 1 - 0 z celkovéh | nočtu Binoložiak              |          |        |                                                 |                              |                              |                     |

#### Obrázok: Pridanie Watchu

Vo vyskočenom okne pomenujte watch napr. Preťaženia servera. Je vhodné zaškrtnúť Delay for False. Nastavenie oneskorenia poslania oznámení sa nastavuje z dôvodu neupozorňovania na stav Fail okamžite pri každom vyššom zaťažení servera. Je pravdepodobné, že server občas využije maximum z hardvérových prostriedkov, ako napr. pri práci s väčším objemom súborov, pri spustení niektorých programov a pod. Tento stav by ale nemal trvať príliš dlho. Dĺžku oneskorenia poslania oznámenia nastavte s ohľadom na bežiace procesy a využití samotného servera. Následne kliknite na Continue

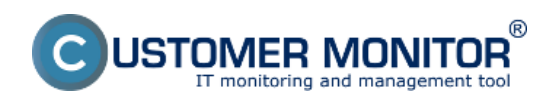

Zverejnené na Customer Monitor (https://www.customermonitor.sk)

| _ 🗆 🙁                                                                                                    |
|----------------------------------------------------------------------------------------------------|
| Pret'aženia servera 1                                                                                                    |
|                                                                                                    |
| OK if all conditions are true FAIL if at least one condition is false                                                            |
|                                                                                                    |
| Notification can be enabled after updating watch on the computer                                                                 |
| Conditions must be met at least 10 min 💌                                                                                         |
| For this watch: ALLOWED on CM server   Notification is enabled                                                                   |
| For computer: ALLOWED (Change in computer settings)                                                                              |
| For customer: ALLOWED (Change in customer settings)                                                                              |
| tions during editing of the watch are saved to the database. Watch configuration is updated nfiguration to the C-Monitor client. |
|                                                                                                    |
| 3 💾 Continue 🛞 Close                                                                                                    |
|                                                                                                    |

#### Obrázok: Pomenovanie watchu, nastavenie

Otvorí sa záložka Condition & Actions a kliknutím na Add condition pridáte prvú podmienku pre monitoring obsadenia RAM, t.j. vyberiete v zozname Memory usage. V Memory type zvoľte Used Total memory size, Operátor na <, Memory size hodnotu na 99%. Vysoká hodnota je zvolená z predpokladu, že v normálnom stave by obsadenie RAM nemalo byť trvalo vysoké. Hodnotu zmeny zvoľte napr. 2%. Do CM serveru sa posiela každá hodnota, ktorá dosiahla zmenu o počet zvolených percent. Aby sme zbytočne server nezahlcovali, je vhodné zvoliť vyššie číslo, ale tak, aby zobrazenie na CM portáli ukázalo podstatné zmeny sledovaného parametra. Následne kliknite na Aplikovať

| CD                   | ESK                                                                                 | Admin zóna CM IT monitoring                                                                                                 | CDESK                                                                                                    |                                                                                                    | Silovensky Kredit                                | Manual Operator: Meno Operatora 🗸 |
|----------------------|-------------------------------------------------------------------------------------|----------------------------------------------------------------------------------------------------|----------------------------------------------------------------------------------------------------|----------------------------------------------------------------------------------------------------|--------------------------------------------------|-----------------------------------|
| <^o                  | C-Monitor klient 0                                                                  | ற Watches - nastavenia                                                                                                    |                                                                                                    |                                                                                                    |                                                  |                                   |
| Oblibered            | C* Nastavenia C-Menitora                                                            | Společnosť rod Počíteč & Umie<br>Nécov Watcha Cum pope                                                                      | stnenie 6930 Použivateľ<br>té Watches 🗌 Len online počítače                                                                                                    | Operátor Hiadaf                                                                                                    | <ul> <li>Jednoduché</li> <li>Rzzärené</li> </ul> | Printous<br>Watches               |
| Harris ranna         | 🥑 Walches - nastavenia                                                              | Prefaženia servera (SEANB02)                                                                                                | Bová podmienka pre watch                                                                                                    |                                                                                                    | - 🗆 0                                            | 🗙 Delete 😂 Update Book            |
| No.                  | <ul> <li>Aktualizida C-Monitor klienti</li> <li>Viezie</li> <li>Licencie</li> </ul> | Central Conditions & Actions List of conditions Description Add condition                                                   | Piller:<br>CHAT<br>CHAT Numeric Variable<br>CHAT Ventor Voriable<br>CHAT Ventor Voriable<br>CPU Usage                                                                                      | Memory Usage<br>Memory Type 3<br>Used Total Memory Size Int<br>Operator Memory Size Unit                                                       |                                                  |                                   |
|                      | 🔛 Siaheuté aŭbory z PC                                                              | List of Actions Type Description Add action                                                                                 | Conset IP<br>Date<br>Date<br>Day of Week<br>Denotry Accessible<br>Date Canse Langth<br>Date Usage<br>Environment Monitoring (http)<br>Environment Monitoring (imp)                         | Value from this condition send to CM server     Value from this condition send to CM server     Value changes more than 2     Always     Never |                                                  | Detay                             |
| C-Monther<br>Billion |                                                                                     | Podmienka alebo akcia bola upravovaná p MPORTNATI NOTE. No modňications duriv cestileuration la socialed oph by sending the | Evento Devento contr<br>Exercitory<br>Existe File<br>File Sate<br>Files Sate in Derectory<br>Pres Space On Dak<br>HTTP: HTTPS<br>Hardware Monitoria                                        |                                                                                                    |                                                  |                                   |
| Constitution<br>-    |                                                                                     | construction desires out of second as                                                                                       | Internet IP Traffic<br>Internet IP Traffic<br>Loaded Davice Drve<br>LoggedDn User<br>Network Adapter Usege<br>Retwork Adapter Usege<br>Retwork Resented<br>Operating System stated<br>POP3 | 2                                                                                                    |                                                  |                                   |
|                      |                                                                                     |                                                                                                    | Penomance Lourser                                                                                                    |                                                                                                    | Maria Aplicoust                                  |                                   |

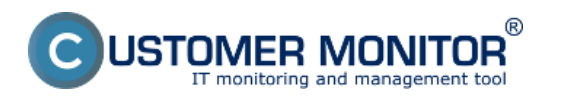

Obrázok: Nastavenie podmienky pre sledovanie RAM

Ďalším kliknutím na add condition pridáme podobným postupom podmienku pre vyťaženie CPU. V zozname vyberte CPU usage. V ďalšom okne zvoľte operátor na < a hodnotu 95%. Vysoká hodnota je zvolená z predpokladu, že v normálnom stave by zaťaženie CPU nemalo byť trvalo vysoké. Hodnotu zmeny zvoľte napr. 5%. Do CM serveru sa posiela každá hodnota, ktorá dosiahla zmenu o počet zvolených percent. Aby sme zbytočne server nezahlcovali, je vhodné zvoliť vyššie číslo, ale tak, aby zobrazenie na CM portáli ukázalo podstatné zmeny sledovaného parametra. Po zadaní parametrov kliknite znova na Aplikovať

| <ul> <li>Pretazenia servera (SEANBUZ)</li> </ul>                                                                                                    |                                                                                                    |                                                                                                    | 🗙 Delete 📚 Update Back |
|----------------------------------------------------------------------------------------------------|----------------------------------------------------------------------------------------------------|----------------------------------------------------------------------------------------------------|------------------------|
| General Conditions & Actions                                                                                                    | Bová podmienka pre watch                                                                                                    | - 0                                                                                                    | 0                      |
| List of conditions                                                                                                    | Filter.                                                                                                    | CPU Usage                                                                                                    |                        |
| Description           * Used Total Memory Size > 99%. Value to Citit min. char<br>Add condition           List of Actions           Type         Description           Add action | CHAT Mumeric Variable<br>CHAT Variable<br>CHAT Variable<br>CHAT Variable<br>CHAT Vector Variable<br>Dete<br>Date<br>Date<br>Date<br>Date<br>Date<br>Date<br>Dat | CPU Usage Operator Usage in 16<br>System  Value from this condition send to CM server Value changes more than 5 % Always Never | Est. Delay             |
| Podmienka alebo akcia bola upravovaná<br>IMPORTANT NOTE: No modifications du<br>configuration is updated only by sending th                                                       | ring editing of the watch are sav                                                                                                    | ed to the database. Watch onitor client.                                                                                       | x)                     |

Obrázok: Nastavenie podmienky pre sledovanie CPU

Pridajte ešte podmienku pre vyťaženie diskov. Pridajte podmienku Disk Usage. V nasledujúcom okne zvoľte operátor na < a hodnotu 95%. Vysoká hodnota je zvolená z predpokladu, že v normálnom stave by zaťaženie disku nemalo byť trvalo vysoké. Hodnotu zmeny zvoľte napr. 5%. Do CM serveru sa posiela každá hodnota, ktorá dosiahla zmenu o počet zvolených percent. Aby sme zbytočne server nezahlcovali, je vhodné zvoliť vyššie číslo, ale tak, aby zobrazenie na CM portáli ukázalo podstatné zmeny sledovaného parametra. Po zadaní parametrov kliknite na Aplikovať

| O Nová podmienka pre watch                                                                                                    | _ 🗆 😣                                                                                                    |
|----------------------------------------------------------------------------------------------------|----------------------------------------------------------------------------------------------------|
| Nová podmienka pre watch  Filter:  CHAT CHAT CHAT Numeric Variable CHAT Variable CHAT Vector Variable CPU Usage Current IP Date Day of Week Directory Accessible Disk Queue Length | <ul> <li>□ Solution</li> <li>□ Disk Usage</li> <li>Operator</li> <li>○ Usage in %</li> <li>○ 95</li> <li>■ Value from this condition send to CM server</li> <li>● If value changes more than 5 %</li> <li>○ Always</li> <li>○ Never</li> </ul> |
| Disk Usage<br>E-Mail Loop Test<br>Environment Monitoring (http)<br>Environment Monitoring (snmp)<br>EventLog Events Count<br>Exists Directory<br>Exists File<br>File Size          |                                                                                                    |
|                                                                                                    | Haplikovat' 🛞 Zavriet'                                                                                                    |

Obrázok: Nastavenie podmienky pre sledovanie diskov

Po zadaní podmienok kliknite na Update. Po tomto kroku sa vám zobrazia dve výstražné okná. V prvom potvrdíte poslanie watchu na PC/server

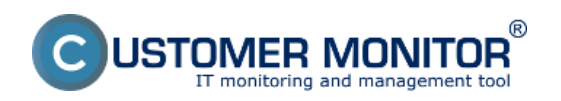

Zverejnené na Customer Monitor (https://www.customermonitor.sk)

| Watches - nastavenia                                                               |                                              |                                    |                        |
|------------------------------------------------------------------------------------|----------------------------------------------|------------------------------------|------------------------|
| Spoločnosť sosl Počitač & Umiestnenie 6330<br>Názov Watchu 🗌 Len zapnuté Watches 🗍 | Pou2ivatef Operator                          | Hfadat 🖉 Jednoduché<br>🔿 Rozšírené |                        |
| Preťaženia servera (SEANB02)                                                       |                                              |                                    | 🗙 Delete 📚 Update Back |
| General Conditions & Actions                                                       |                                              |                                    |                        |
| List of conditions                                                                 | Are you sure to update changes on C-Monitor? |                                    |                        |
| Description                                                                        |                                              |                                    |                        |
| * Used Total Memory Size > 65%; Value to Cilit: min. change 2                      |                                              |                                    | Edit Delete            |
| Disk Usage < 95%: Value to CM: min. change 5                                       | OK Zrušiť                                    |                                    | Ent Detete             |
| Add samples                                                                        |                                              |                                    |                        |

#### Obrázok: Upozornenie o update watchu

V druhom je upozornenie, aby ste watch needitovali, pokým nebude prijatý na PC/serveri

| <ul> <li>Pretaženia servera (</li> </ul> | SEANB02)                                                                                                    | 🗙 Delete 😂 Update Back |
|------------------------------------------|----------------------------------------------------------------------------------------------------|------------------------|
| General Conditions & A                   | Request to update watch has been sent to C-Monitor.                                                                |                        |
| List of conditions                       | Watch will be updated in few minutes, please do NOT edit watch until your changes will be applied on the computer. |                        |
| Description                              | Continue with redirecting to the list of watches.                                                                  |                        |
| * Used Total Memory Size > 59%; Val      |                                                                                                    | Edit Delete            |
| * CPU Usage System 4 95%; Value 1        |                                                                                                    | Edit Delete            |
| * Disk Usage < 55%; Value to CM: m       | OK                                                                                                    | Edit Delete            |
| Add condition                            |                                                                                                    |                        |

Obrázok: Upozornenie 2

### Zobrazenie aktuálneho stavu a histórie o preťažení na CM portáli

Online stav ale aj históriu si môžete pozrieť na CM portáli v CM IT monitoring -> Watches (online monitoring), vyhľadanie buď počítača alebo konkrétneho Watchu cez vrchný filter

| CD                | ESK                          | Admin zóna         | CM IT monitoring         | CDESK                            |                                                                                               |                 | Slovensky       | Kredit Manual Open | itor. Meno Operátora | •~      |
|-------------------|------------------------------|--------------------|--------------------------|----------------------------------|-----------------------------------------------------------------------------------------------|-----------------|-----------------|--------------------|----------------------|---------|
| t.º               | Zobrazenia 4                 | S Watcher          | s (Online monitoring)    | 0                                |                                                                                               |                 |                 |                    |                      |         |
| Obliberel         | 🐨 Politale                   | Spotoinost real    | Podital &<br>Uniestnenie | 6930 Zoradiť podľ                | a CM-D . Zoradi Welch                                                                         | es podřa Roceta |                 | _                  |                      | _       |
| 1                 | 7 Online informácie          | Meno Watchu        | Current status           | Zoradiť ako                      | Vacebupne  Zonadit Watche                                                                     | raako Vronup    | n e Hist        | Lar                |                      | *       |
| Upscomenia        | <ul> <li>Walkhes</li> </ul>  | operator           | 200rabr                  | Ped Hoou [+] Softmer (K) H       | alse 🗠 Unixinowiti 🗀 Vypnute wal                                                              | ane 🗆 Les cenne | FFC .           |                    |                      | -       |
| 1.4               | 🙈 Internet bandwidth monitor | Zoznam watches [ 2 | obrazená 1 połožka (     |                                  |                                                                                               |                 |                 | Report             | z porúch Watches     | . =     |
| 1 <u>9</u> .      | 🔿 Ziny                       | Stay Mano          | Hodnota                  | Posiedně                         | Podmienky k určeniu stavu                                                                     | CM-ID I         | Meno počítača v | Inicataonie        | Post online          |         |
| Zitorazenia       | 🙄 Zmeny na počitači          |                    |                          | ALTERN AMEN                      |                                                                                               | provine a       | 100             |                    | spojente a can       |         |
| - Gal             | 📑 Folo dakumentiscia         |                    | Used<br>41               | Total M.S.<br>41 No2             | OK - because all conditions are true<br>TRUE - Memory Usage "Used                             |                 |                 |                    |                      |         |
| Aplikačné<br>zbry | S CMD8 Dashboard             | - Bratalaa         | CPU CPU                  | J System 29. Mar 2012            | Total M.S." (42 %) < 99 %<br>TRUE - CPU Except "System"                                       | PE - 1875       | Langerstan      |                    | 29. Mar 2912         | C.Brant |
| Systematic        |                              | Pittanti           | Dist.                    | 6%62 16.05.57<br>K Usage<br>The5 | (10%) < 99%<br>TRLE - Diak Usage <sup>(11</sup> ) <<br>97%<br>Delay for FALED state is 15m 0s | 2040002         | 10-02.00        | particip pa        | 16 19 27             |         |

Obrázok: Stav Watchu

Po kliknutí na meno watchu sa zobrazí jeho história

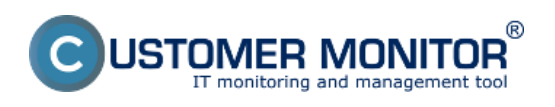

Zverejnené na Customer Monitor (https://www.customermonitor.sk)

Počítač SEANB02 - HP6930P - Pavol

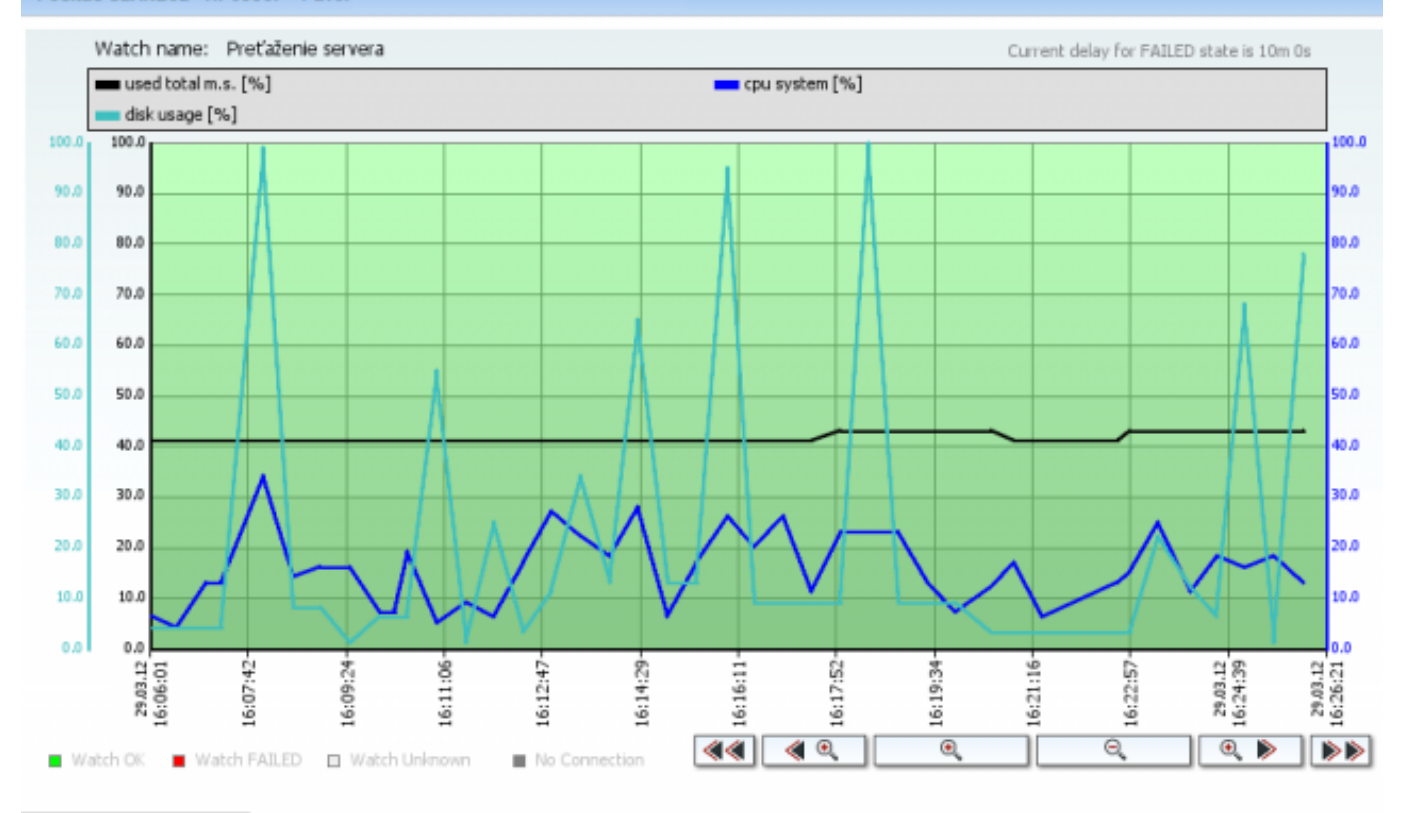

#### Vytlačiť graf

| Hodnota         | Minimum | Maximum | Priemer |
|-----------------|---------|---------|---------|
| CPU System      | 4       | 34      | 15.780  |
| Disk Usage      | 1       | 100     | 22.366  |
| Used Total M.S. | 41      | 43      | 41.683  |

#### Obrázok: História zaťaženia servera Date: 5.2.2012Obrázky:

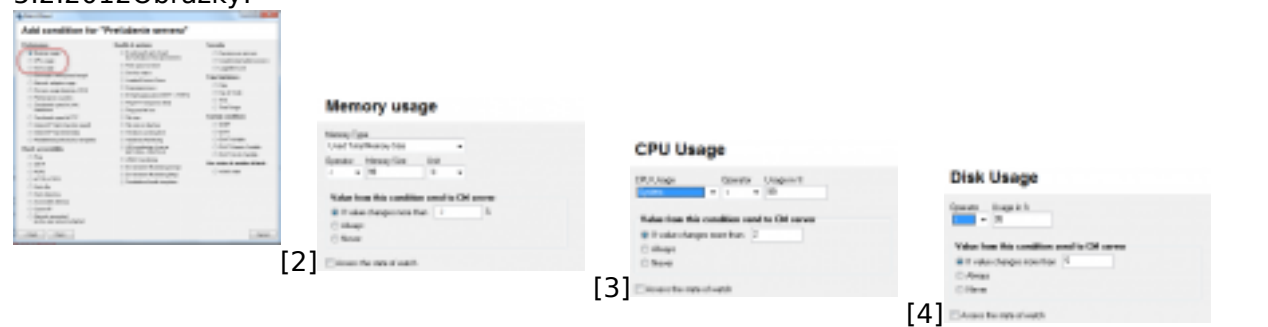

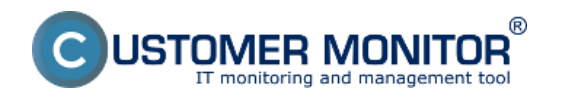

Zverejnené na Customer Monitor (https://www.customermonitor.sk)

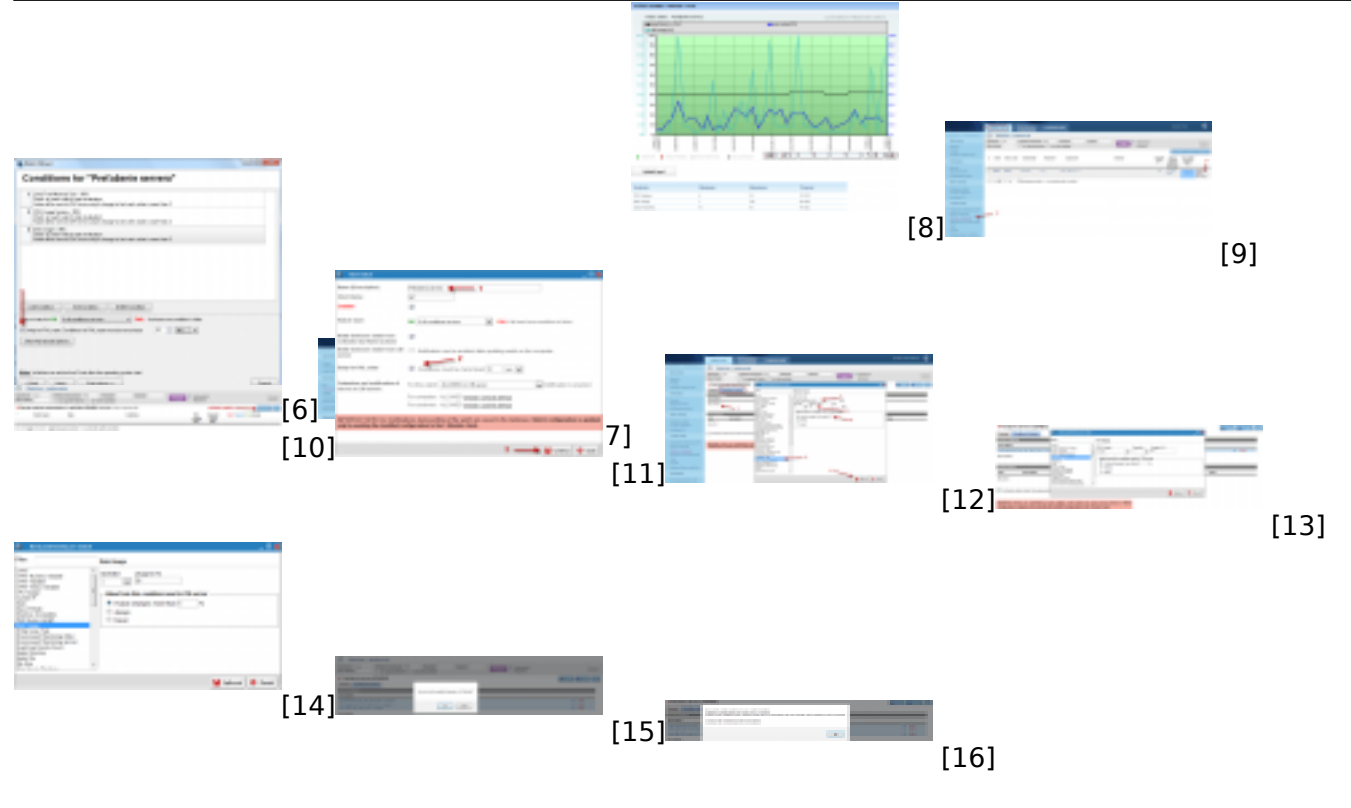

#### Odkazy

- [1] https://www.customermonitor.sk/node/559
- [2] https://www.customermonitor.sk/sites/default/files/1\_4.png
- [3] https://www.customermonitor.sk/sites/default/files/2\_3.png
- [4] https://www.customermonitor.sk/sites/default/files/3\_1.png
- [5] https://www.customermonitor.sk/sites/default/files/4\_1.png
- [6] https://www.customermonitor.sk/sites/default/files/5\_2.png
- [7] https://www.customermonitor.sk/sites/default/files/6\_1.png[8] https://www.customermonitor.sk/sites/default/files/7\_1.png
- [9] https://www.customermonitor.sk/sites/default/files/8 1.png
- [10] https://www.customermonitor.sk/sites/default/files/9\_1.png
- [11] https://www.customermonitor.sk/sites/default/files/15.png
- [12] https://www.customermonitor.sk/sites/default/files/10 1.png
- [13] https://www.customermonitor.sk/sites/default/files/11 1.png
- [14] https://www.customermonitor.sk/sites/default/files/12 1.png
- [15] https://www.customermonitor.sk/sites/default/files/13\_1.png
- [16] https://www.customermonitor.sk/sites/default/files/14\_1.png